# 青岛眼科医院互联网医院平台用户端小程 序操作手册

# 一、关注小程序

扫码关注小程序:患者端二维码

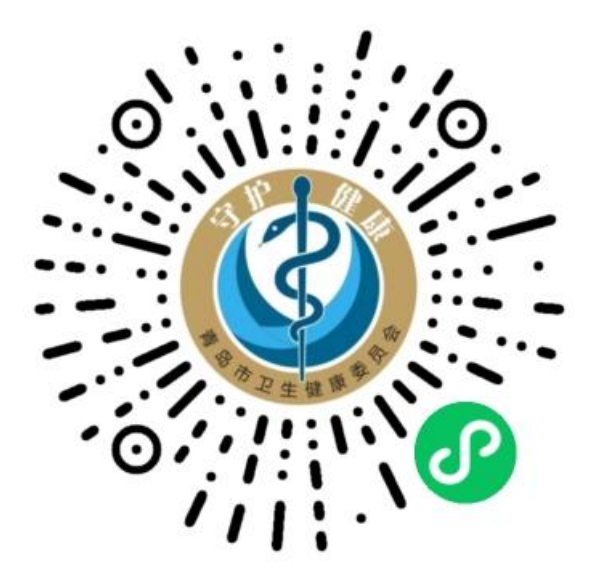

## 个人中心--登陆/注册--微信用户一键登陆/手机号码登陆

16. al 🙃 ₿ 🕲 🎗 60% 🔳 8:12

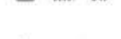

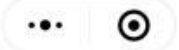

く 登录

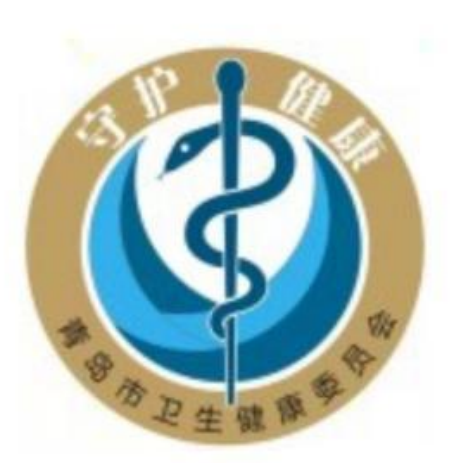

微信用户一键登录

手机号码登录

vConsole

点击登录即表示同意《服务协议》《隐私政策》

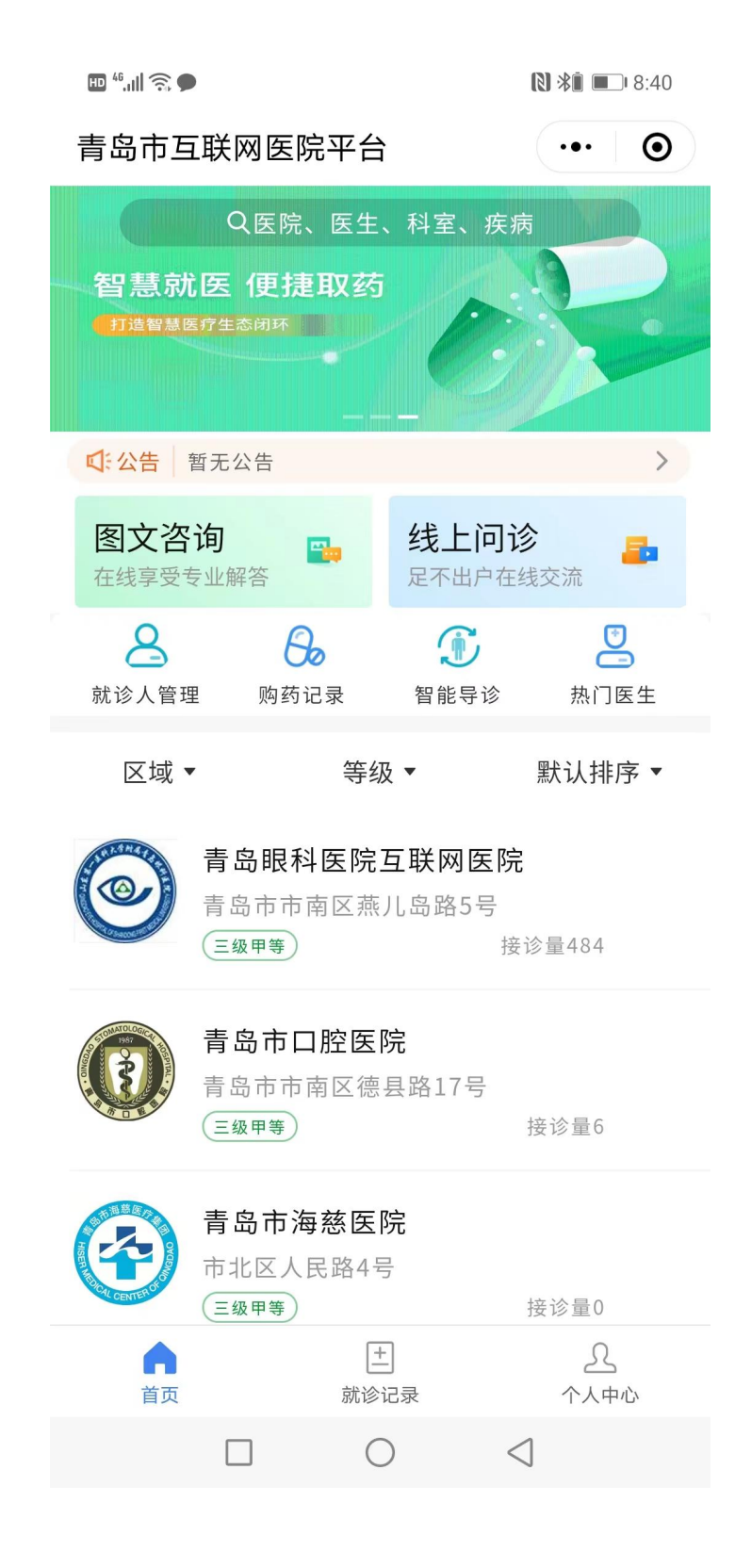

## 三、线上问诊

选择线上问诊一选择医生一线上问诊一查看医生排班时间一选择排班一填写问诊信息(就诊人会默认同步健康青岛 公众号上绑定就诊人)一支付问诊费用一提交补充说明

| 🔤 " 🕾 🗭                       | 🕄 涂直 🔳 🗆 8:40 |                                  | U198∟ — ⊡ ×                     |                             | 時編 ロ ×                      |                                                                                                    | 圈片瓶.                      | -               | O X          |
|-------------------------------|---------------|----------------------------------|---------------------------------|-----------------------------|-----------------------------|----------------------------------------------------------------------------------------------------|---------------------------|-----------------|--------------|
| 青岛市互联网医院平台                    | ••• •         | +100.8 <b>0</b> 7.4 (1. <b>0</b> | 0.0.0.0.0.000.001               | *200817412                  | BERRICH HAT                 | - HOLE BLOCK                                                                                                    | 80                        |                 | via 🖬 🖬 kar  |
| Q医院、医生、科室                     | 、疾病           | < 医生列表<br>口 h                    | •• •                            | < 2117/1<br>(22.17/1)       | 82055                       |                                                                                                    | 477 P 22                  | 12.0            | -•• ••       |
| 「「油智慧医疗生态用环                   |               | *E · BR ·                        | NE· XE·                         | A 5 8 4                     | ER 078400                   | 逐                                                                                                    | A58434                    | 07.8403         |              |
|                               | >             | RANHE!                           | 彩北东白内鄉科                         | 级长: 缆长锦小银口白:<br>最佳输入, 不同类别多 | 为得寻求、数光矫正型人工<br>救点人工品体输入等。在 | 编示 编出版<br>章团编入,书                                                                                                    | 01000台內線平<br>(四面前市市市)     | 市、 銀九城<br>工具体施力 | 正聖人工<br>後、布二 |
| 图文咨询<br>在线享受专业解答              | 上问诊 📑         |                                  |                                 | EB NACE                     | >                           | ta sear                                                                                                    |                           |                 |              |
| A 的                           | 時診 熱门医生       | RABNES<br>05 000                 | <b>医白内部和17日</b><br>1小日日白内田平市、町内 |                             | 6.00C/18. 👻                 | anica 🛄                                                                                                    |                           |                 | 118-2 ¥      |
| 区域▼    等级▼                    | 默认排序▼         | 00540                            |                                 | <i>€</i> , епан             | 5                           | C 4000                                                                                                    |                           |                 |              |
| 育岛眼科医院互联网<br>青岛市市南区燕儿岛路       | 3医院<br>5号     |                                  |                                 | 10.0000                     | 81344 V                     | 2 mara                                                                                                    |                           |                 | 82388 W      |
| (三級甲等)                        | 接诊量484        |                                  |                                 | 1111月後                      | 0.01-0.01fL/ # 👻            | an an the second second |                           |                 | oin. z 👻     |
| <b>青岛市口腔医院</b><br>青岛市市南区德县路17 | 7号            |                                  |                                 | 82.490                      |                             | -                                                                                                    | 1                         |                 |              |
| (三级甲等)                        | 接诊量6          |                                  |                                 | 1                           | 1元内田                        | 1                                                                                                    | ARRESER                   | 1               |              |
| <b>青岛市海慈医院</b><br>市北区人民路4号    | 接诊量0          |                                  |                                 | #t2                         |                             | 8.12 K                                                                                                    | 12 M/A (81<br>53 k.18 k.5 | 5 516           | 9.17 5.18    |
|                               | ے<br>م        |                                  |                                 | 132****1960 * * *           | • • THEF AS - BY 16 20      | 23.31                                                                                                    |                           |                 |              |
|                               |               | $\leftarrow \rightarrow$         | * 🗉 Ö                           | $\leftarrow \rightarrow$    | * II O                      | ~                                                                                                    | $\rightarrow \pm$         |                 | Ċ            |

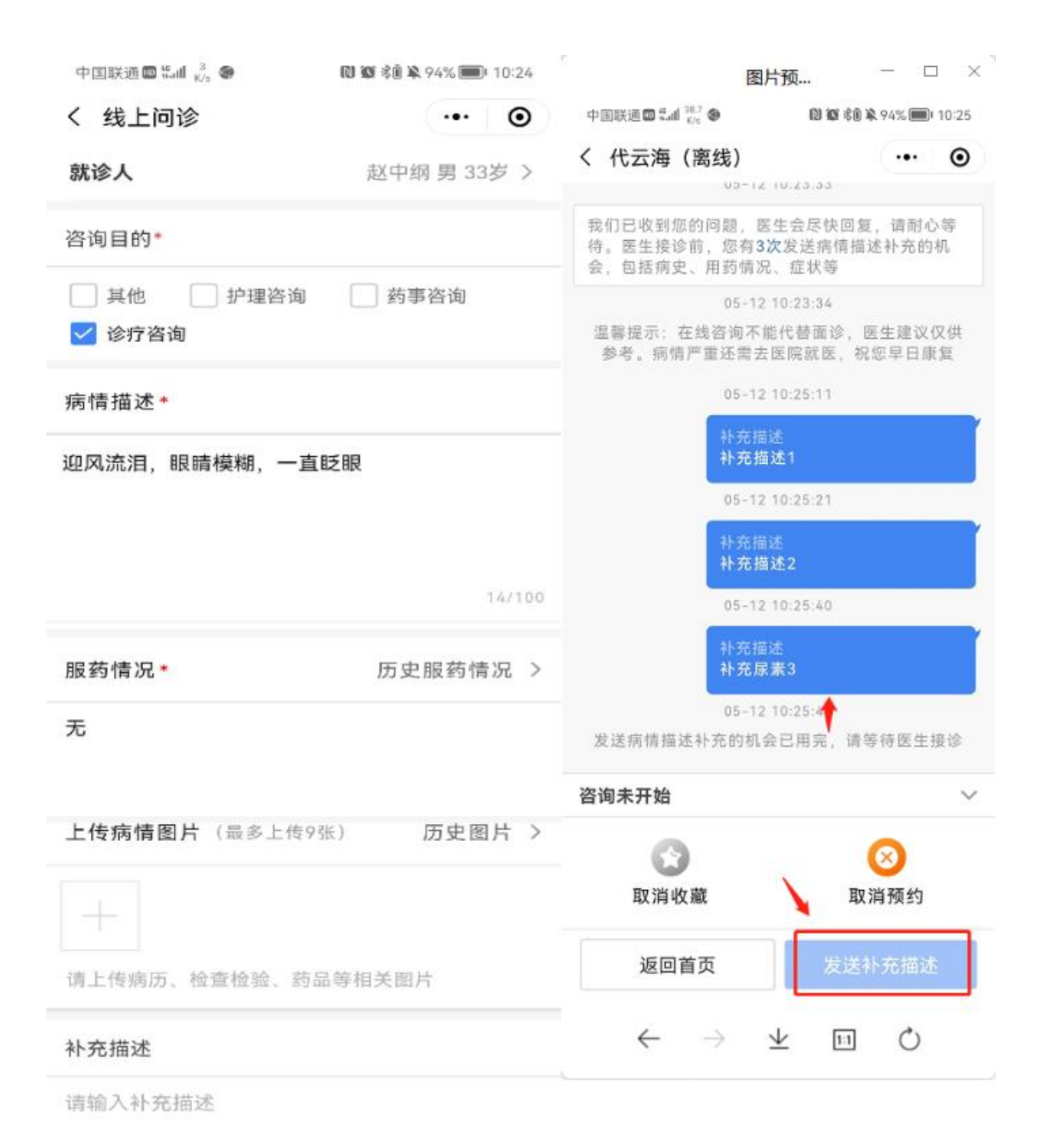

## 等待医生叫号,等待医生叫号后,发起语音通话、视频通话和医生后续填写医嘱信息。

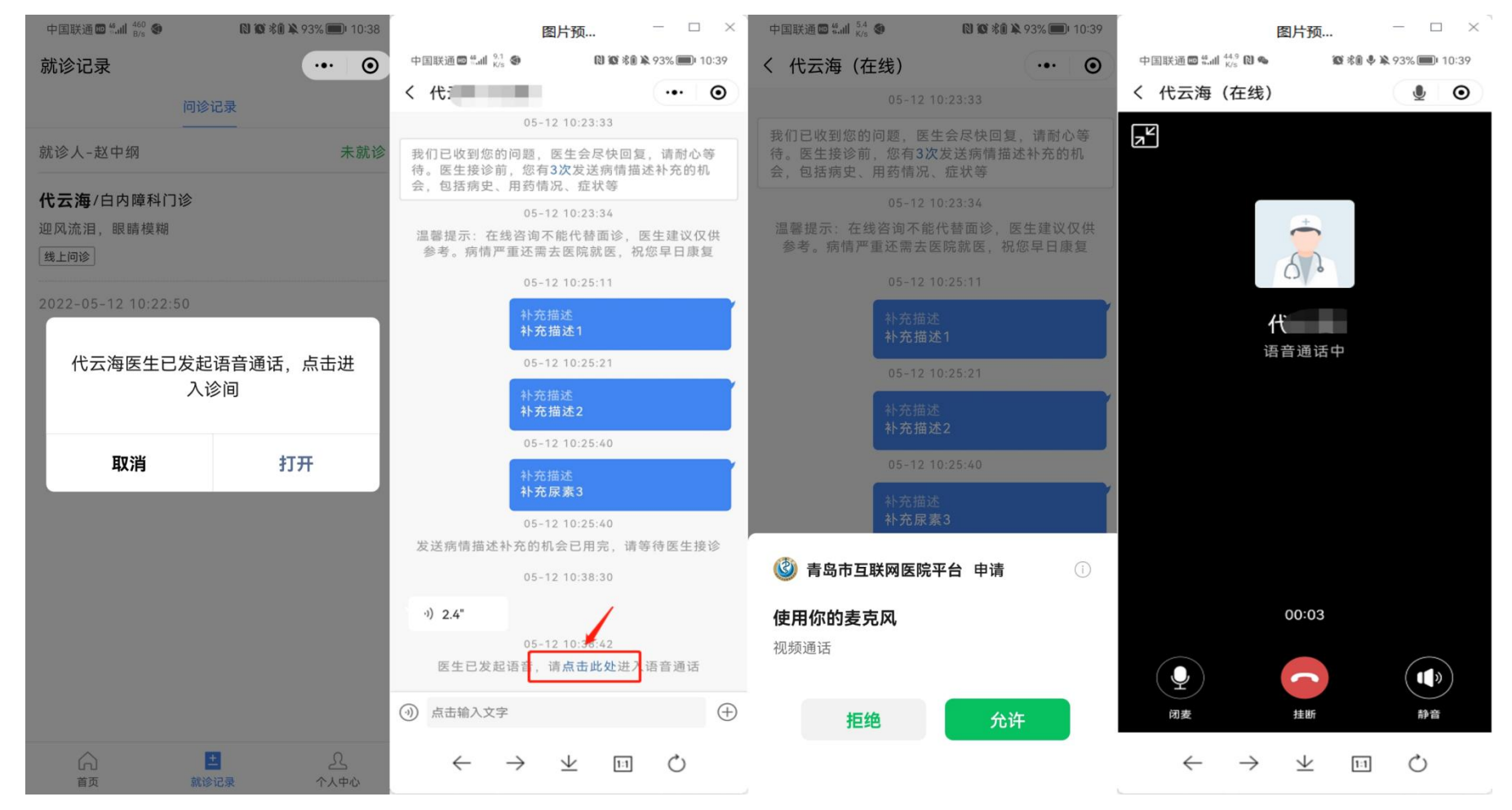

#### 视频通话

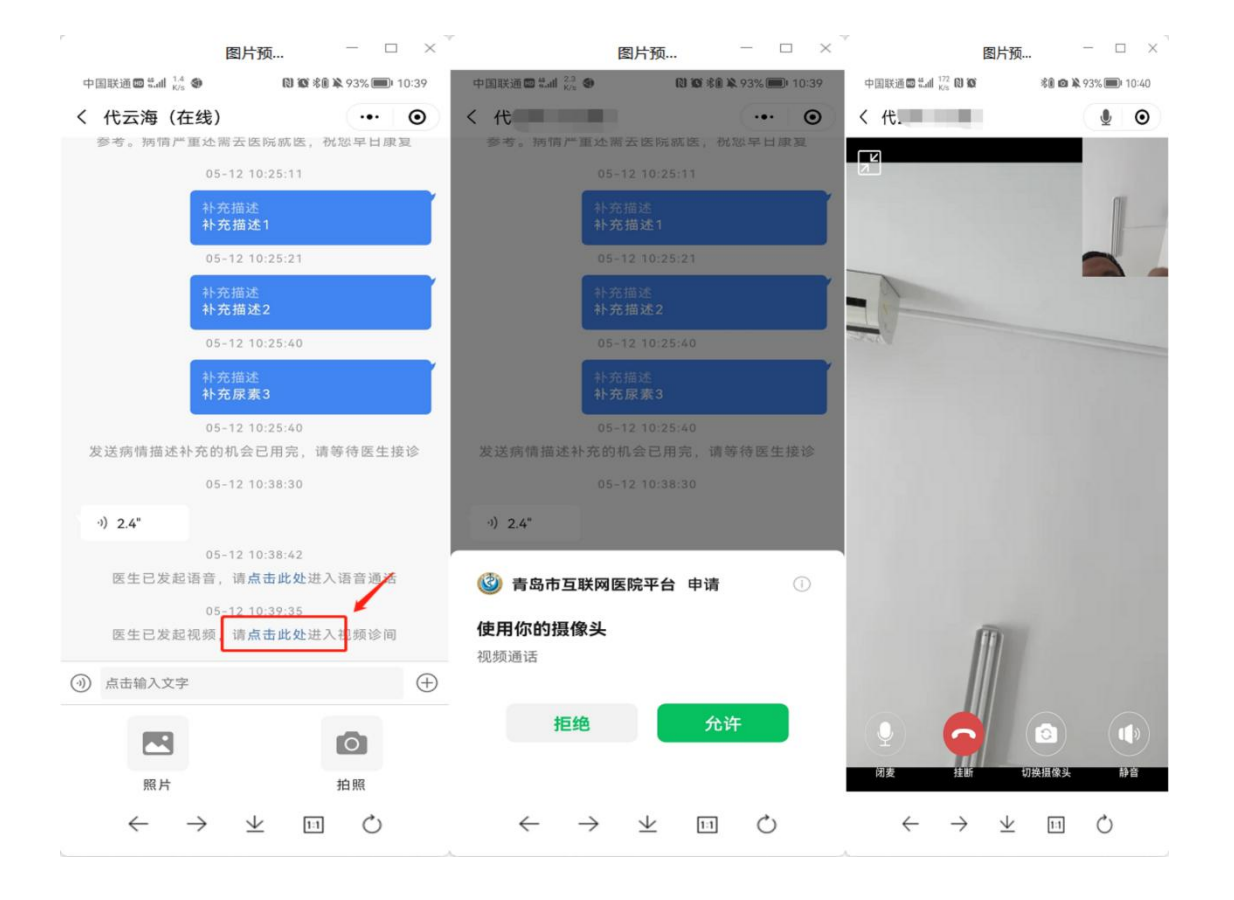

## 四、图文咨询

选择首页图文咨询--选择医生--选择图文咨询--查看图文就诊须知--填写问诊信息(就诊人会默认同步健康青岛公众号上绑定就诊人)

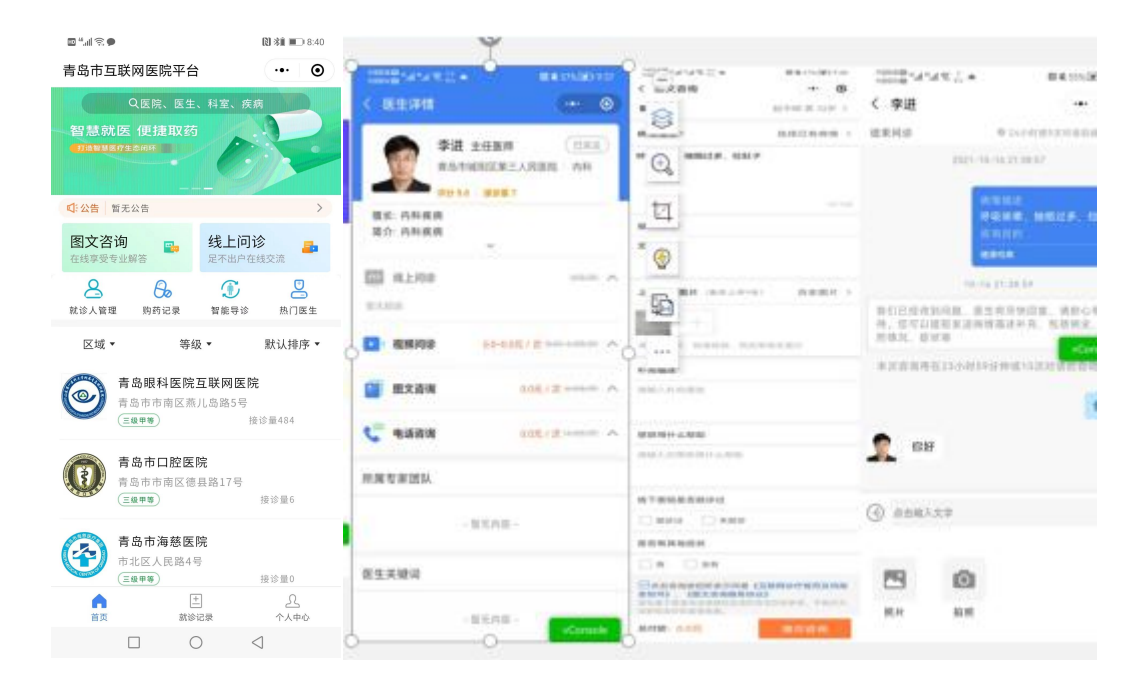

和医生进行对话即可,完成咨询后,点击左上角【结束问诊】即可。医生回复后会有短信通知,打开小程序在就诊

记录--图文咨询内查看记录。结束问诊后,可以对医生服务进行评价。

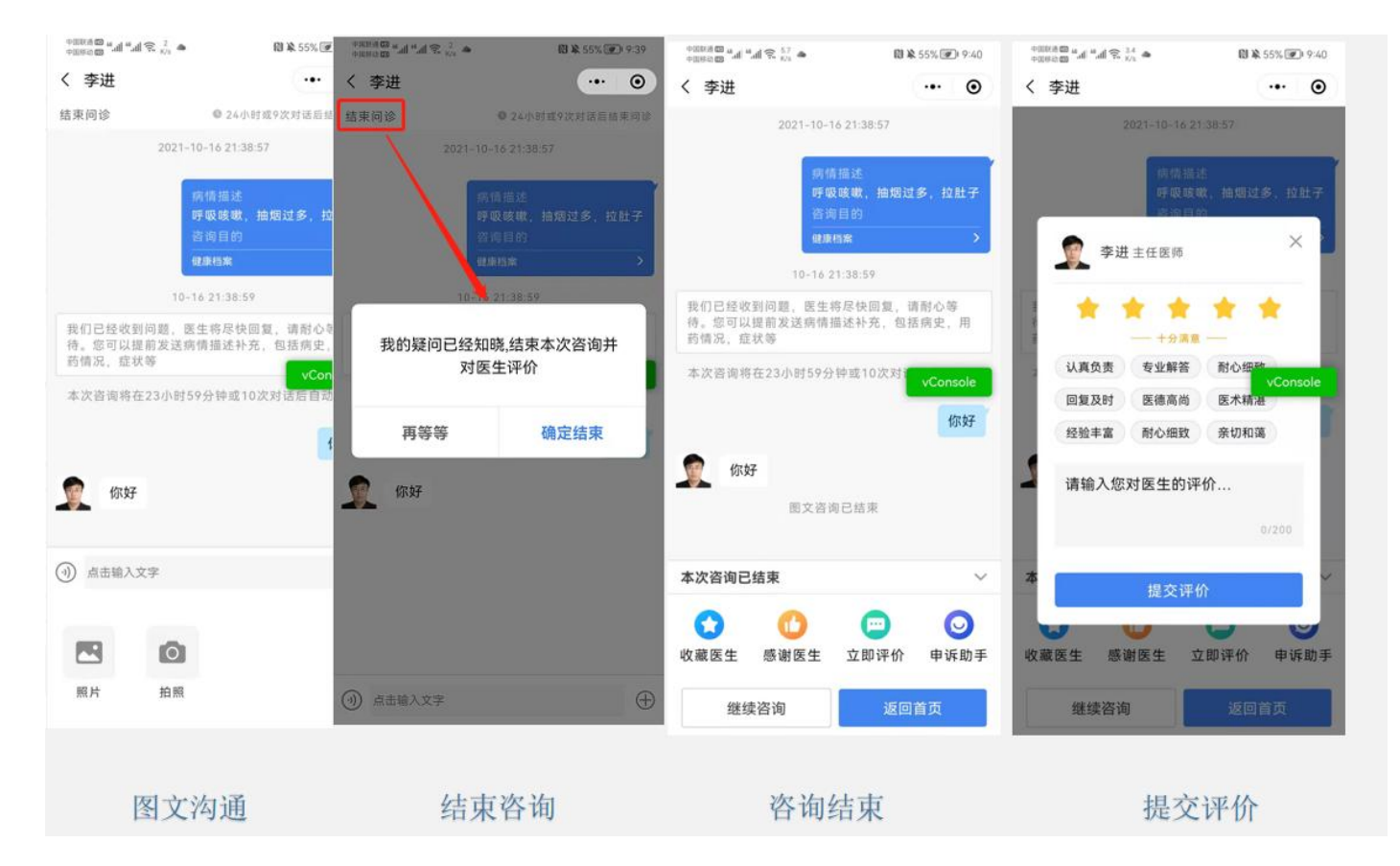

## 五、视频问诊

点击首页视频问诊--选择医生--选择视频问诊--选择时间挂号--申请视频问诊(就诊人会默认同步健康青岛公众号上 绑定就诊人/填写填写病情描述和上传图片)--等待就诊(医生叫号,用户会收到一条短信:进入就诊记录,视频问 诊内查看)

|                                    | 23:12         |            |              |           |           | al S         | ₽ 💷       | 10:15 🏭 🥽 🔤                | 0 84                         | 就诊记录                     | ••• • | 10:18 🗊 🥱 🛄                    | <b>()</b> [84]             |  |
|------------------------------------|---------------|------------|--------------|-----------|-----------|--------------|-----------|----------------------------|------------------------------|--------------------------|-------|--------------------------------|----------------------------|--|
| く医生详情                              |               |            | •••          | 0         | く 甲请视频问诊  | ·•· •        | 筛选就诊人▼    |                            | く 候诊间                        | ••• •                    |       |                                |                            |  |
|                                    | G             | 3          | ₽赶 ∄         | 任医师       |           | (+ 美         | <u>ن</u>  | 病情描述 *                     | 选择已有病情 >                     | 视频问诊                     | 图文/电话 | 视频之前您将收到短信:<br>Wifi/3G/4G等良好的网 | 提醒或推送消息。建议您在<br>刚络状况下进行视频。 |  |
|                                    | - W           |            | 阳市中<br>分 5.0 | 心医院 接诊量   | 心胸夕<br>0  | 科            |           | 请详细描述您的状况,例<br>查结果,以往病史等,以 | 则如年龄,性别,症状,检<br>认便医生能更好地分析诊断 | 就诊人-                     | 未就诊   | 张小志                            |                            |  |
|                                    | 夏长: 襄<br>雨 教授 | (阳市中)      | 心医院》         | 8家外科      | 主任,二      | 二级主任         | EEE       | 您的病情。                      |                              | <b>3</b> 4               |       | 信息科                            |                            |  |
| 帅,教权。中政府专项津险专家,兼阳中自庙 …<br>~        |               |            |              |           | cy aneira | ()* EEI /IEE |           |                            | 0/100                        | 11122 54 预计前面还有 0 人在等    |       |                                | 1 0 人在等待                   |  |
| ▶ • 视频问诊 0.0~0.0元 / 次 (0.0~0.0元/次) |               |            |              |           |           |              |           | 1                          | ~                            | 2020-02-27 10:16:10      |       | 张瑾颜 2020-02-27 全天就诊            |                            |  |
|                                    |               | 文咨询        |              |           |           |              |           | 上传病情图片(最多上传                | 9张图片)                        | 就诊人                      | 已就诊   | 取消预约                           | 未开始                        |  |
| e                                  | 电话            | 话咨询        |              |           |           |              |           | +                          |                              | 张 4                      |       |                                |                            |  |
|                                    |               |            |              |           |           |              |           |                            |                              | 2020-02-26 17:16:09      |       |                                |                            |  |
|                                    |               |            | 排            | 班信息       |           |              |           |                            | 历史图片 >                       | 2020 02 20 21120100      |       |                                |                            |  |
|                                    | 今日<br>2.28    | 周六<br>2.29 | 周日<br>3.1    | 周一<br>3.2 | 周二<br>3.3 | 周三<br>3.4    | 周四<br>3.5 |                            |                              | M 13 A                   | 已以消   |                                |                            |  |
| 上                                  |               |            |              |           |           |              |           |                            |                              | <b>文!</b><br>1112 454454 |       |                                |                            |  |
| 下午                                 |               |            |              |           |           |              |           |                            |                              | 2020-02-25 14:49:27      |       |                                |                            |  |
| 晚上                                 |               |            |              |           |           |              |           |                            |                              | 就诊人-3                    | 已取消   |                                |                            |  |
| 全天                                 | 挂号            | 挂号         | 挂号           |           |           |              |           | 确认                         | 人提交                          |                          |       |                                |                            |  |

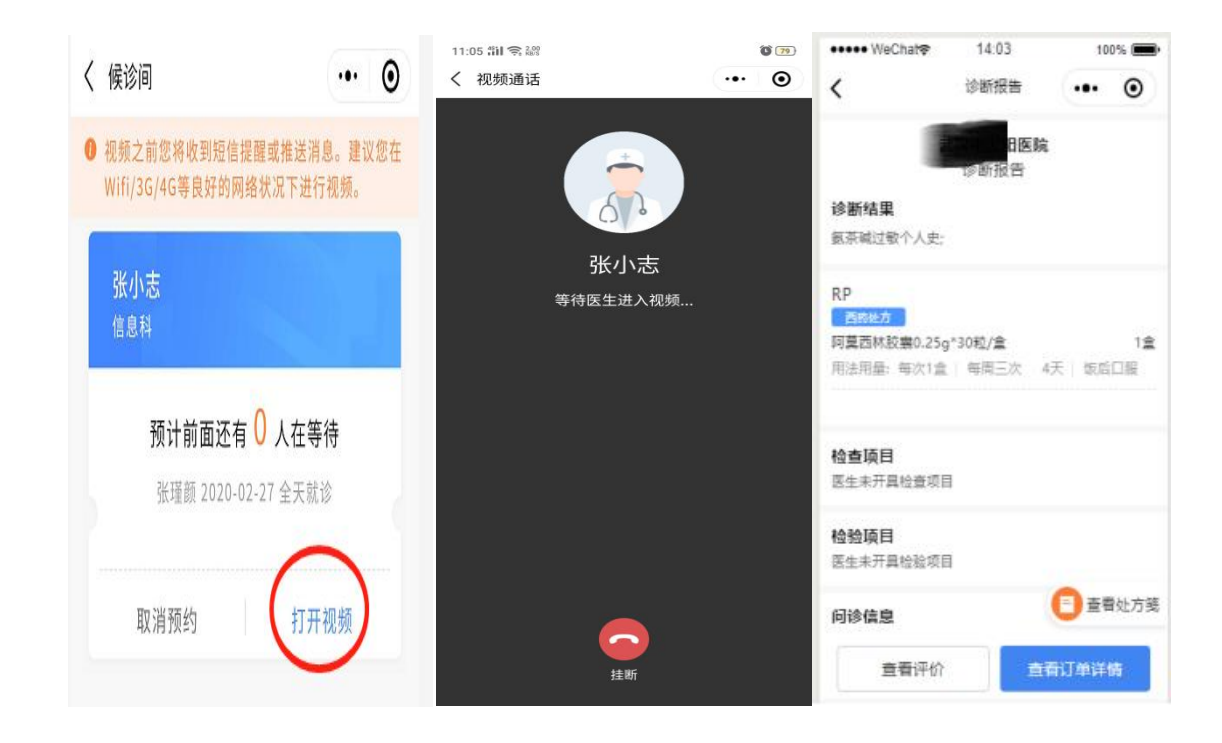

## 六、去买药

医生开完处方(药品)结束问诊,患者会收到处方短信。就诊记录-选择对应记录-立即购买

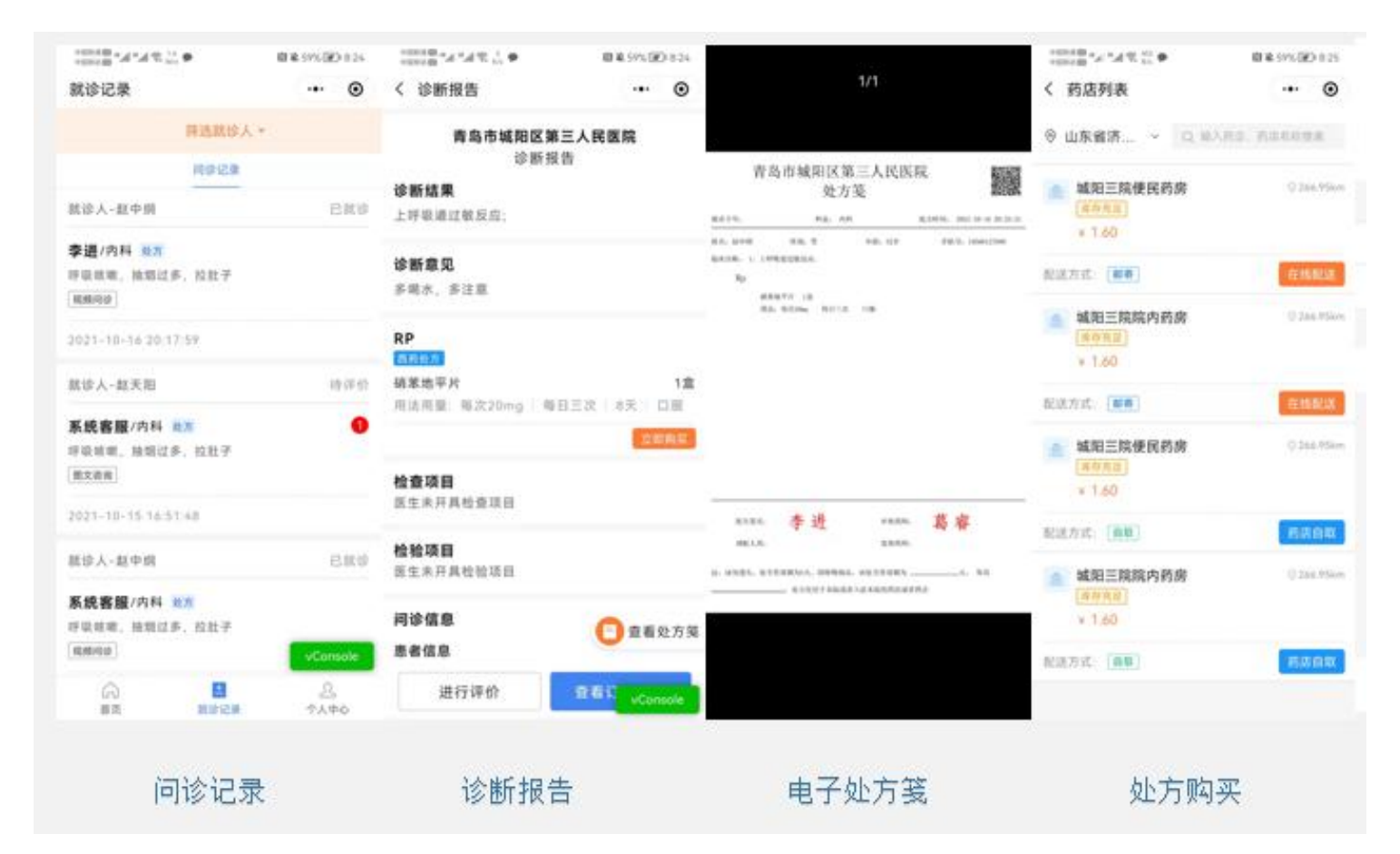

选择药店-药店自取-取药编码(同时收到短信),到药店出示编码即可完成支付取药。

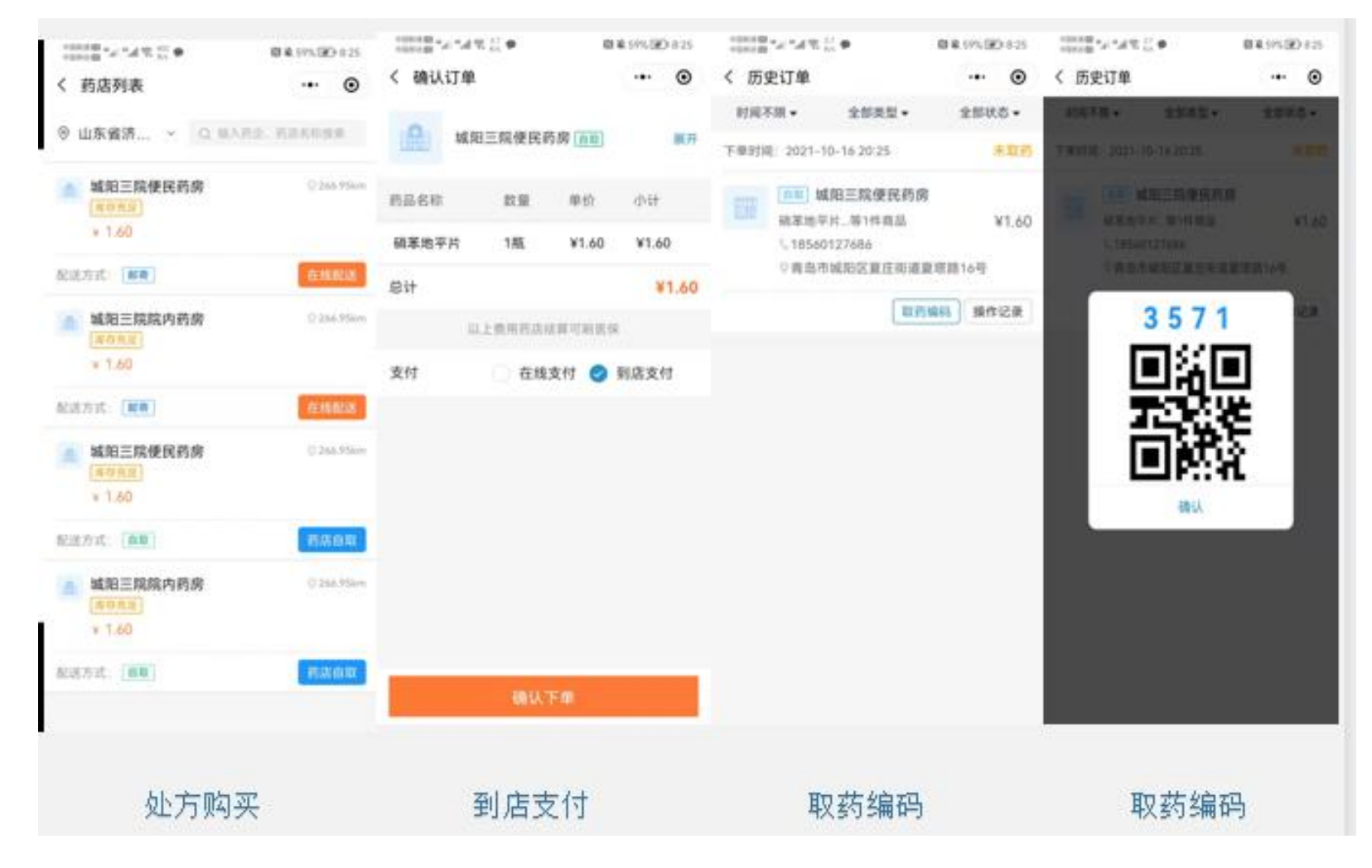

# 七、购药邮寄

1) 点击"处方支付"或"立即购药"按钮,开始购药,需要注意,处方有效期为3天,需要在有效期内购买药品。

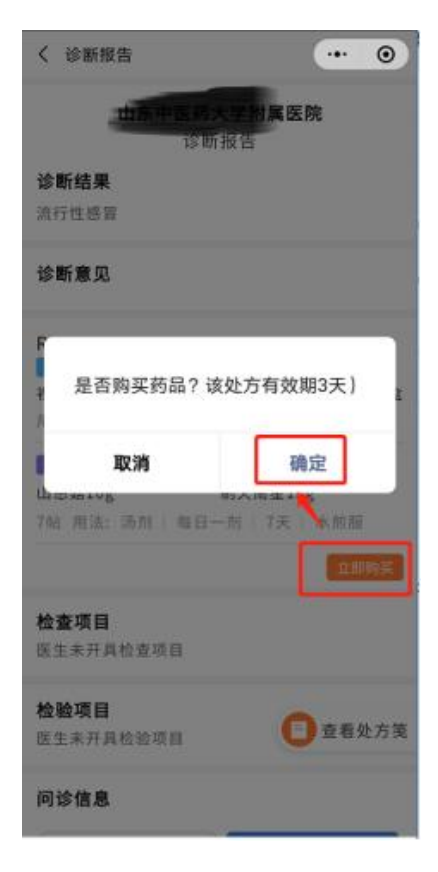

2)如果同时有西药、草药处方,需要同时勾选西药、草药处方后点击"下一步",只有一种处方时,点击"在线购买"进行买药。

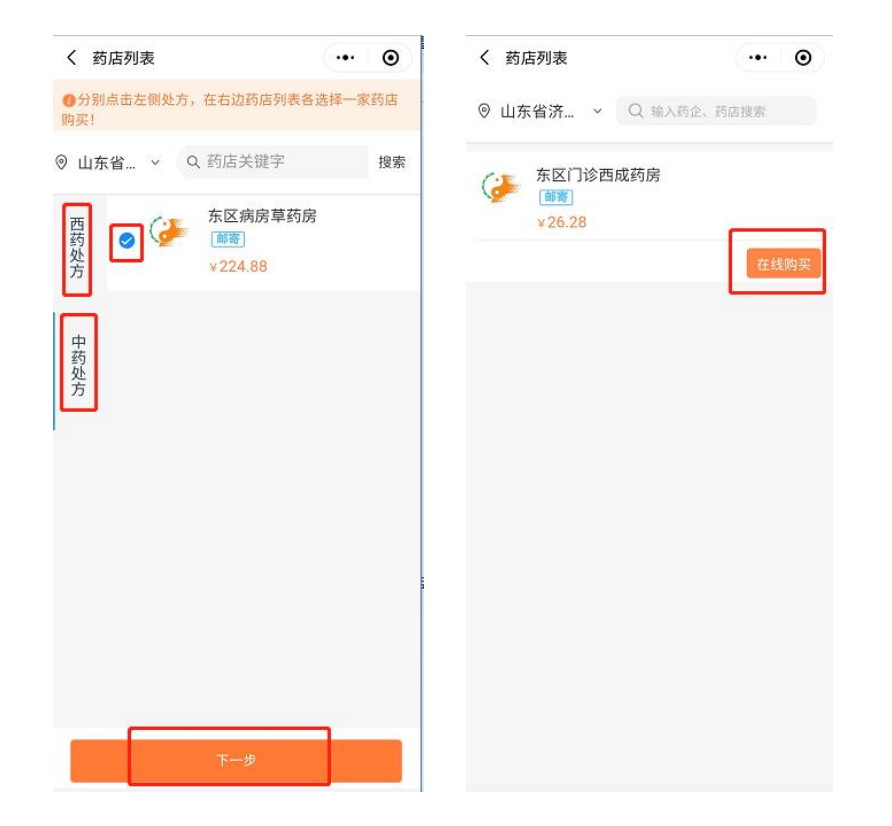

3)新增/选择收件人,确认下单

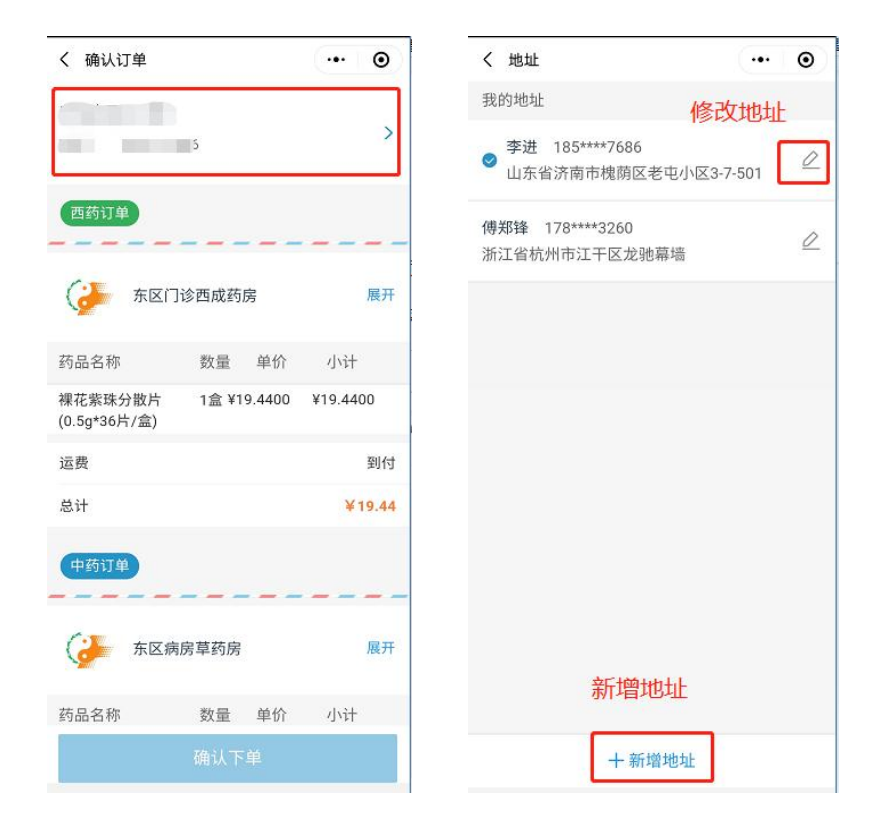

4) 在"购药记录"中对处方进行支付(单个处方可直接支付),订单有效期为15分钟,超期未支付会自动失效。 (可重新生成订单)

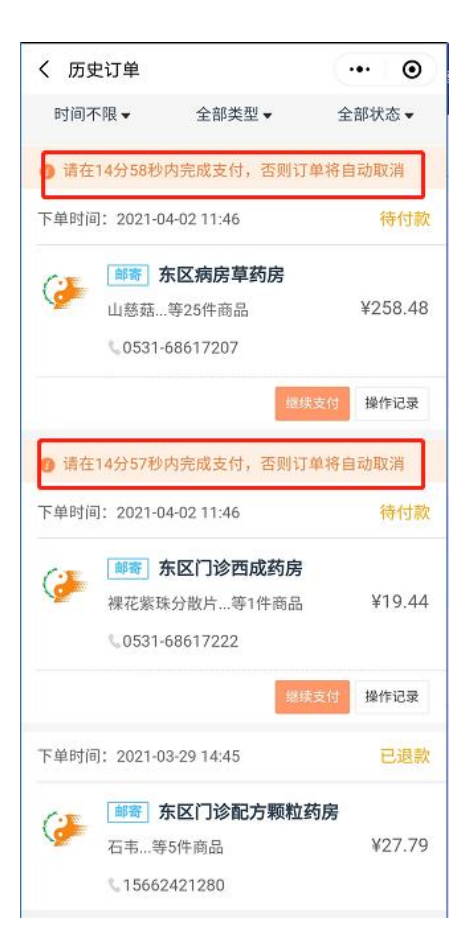

5) 查看历史购药订单,可通过"个人中心"-"购药记录"中查看,也可在此功能中查看物流信息。

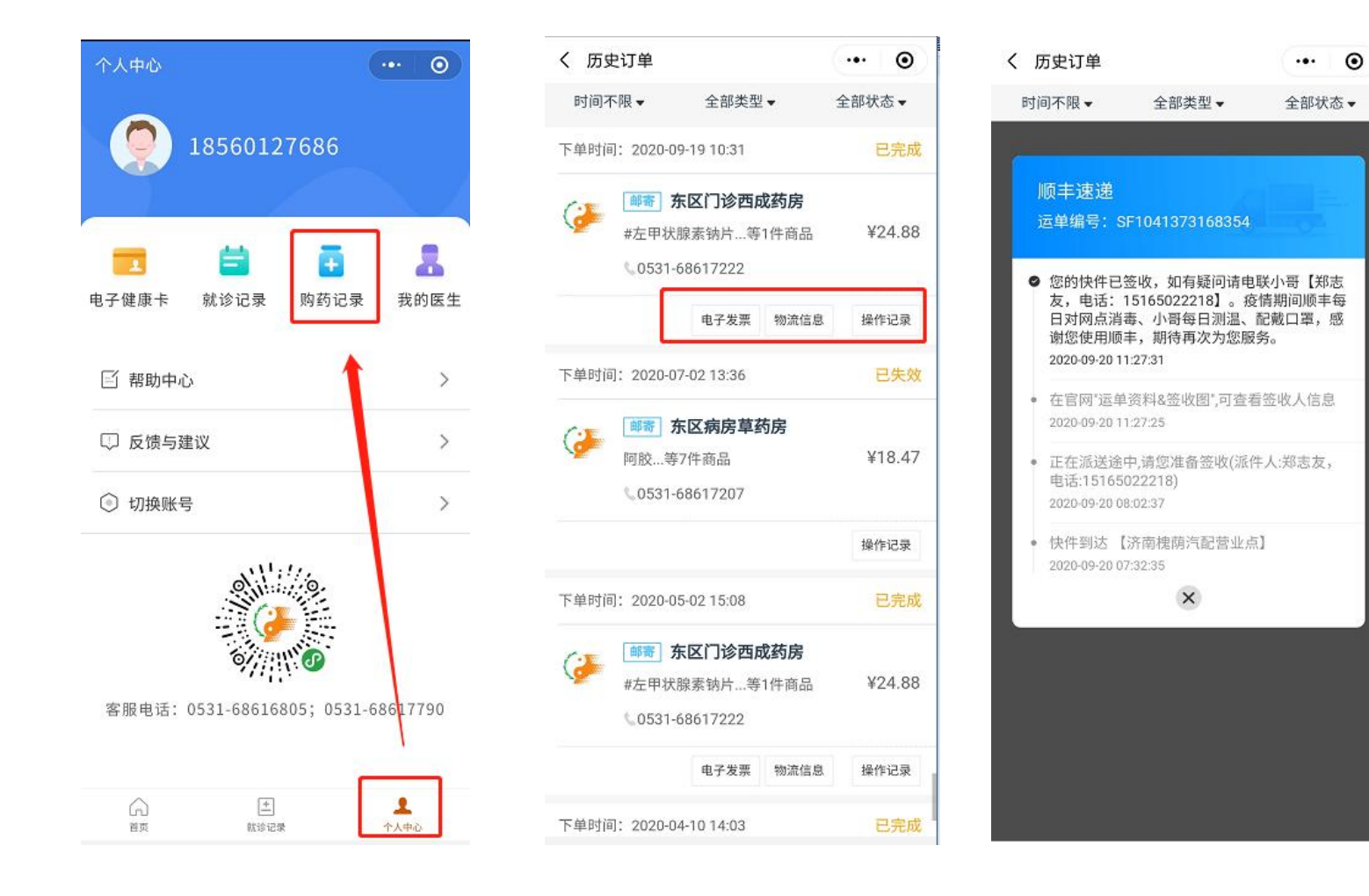